## Manual for the IHU Live Webmail platform

Enter the following address in your browser (e.g. Microsoft Internet Explorer, Mozilla Firefox, Google Chrome)

## http://live.ihu.edu.gr

| Conecte                 |             | Office 365                               |
|-------------------------|-------------|------------------------------------------|
| nnect تواصل             | A AND COM   |                                          |
| Verbinden 250           |             | Sign in with your work or school account |
| thdista povezati להתחבר |             | someone@example.com Password             |
|                         | All and All | Keep me signed in                        |
|                         |             | Sign in Can't access your account?       |

In the first field enter the email address you were given during registration, e.g. <u>g.georgiadou@ihu.edu.gr</u> for Ms Georgia Georgiadou, and in the second field enter your e-mail password. Click on the *Sign in* button or press the Enter key.

The first time you log in, the following screen will appear asking you to change your password

| g.georgiad  | lou@ihu.ed | u.gr |  |  |
|-------------|------------|------|--|--|
| Current pas | sword      |      |  |  |
| New passw   | ord        |      |  |  |
| Confirm pa  | ssword     |      |  |  |

Click on Update password and sign in to change your password.

Next, select your preferred language and time zone

| Choose you | ur preferred display language and home time zone belo |
|------------|-------------------------------------------------------|
| Language:  |                                                       |
| English (U | nited States)                                         |
| Time zone: |                                                       |
| (UTC+02:0  | 0) Athens, Bucharest                                  |

Click *Save* to continue. The IHU Live Webmail home page appears.

|                            | Outiook |       |
|----------------------------|---------|-------|
| Search Mail and People 🛛 🖌 | )       |       |
| ∧ Folders                  | Inbox   | All 🗸 |
| Inbox                      |         |       |
| Sent Items                 |         |       |
| Drafts                     |         |       |
| More >                     |         |       |
| A Crouns                   |         |       |

If you would like to change your password again in the future, please visit the Options menu item under Settings and then navigate to General > My account and use the Change your password link

|                                                | A (3)               | General<br>My account<br>Change meme                                | My account         |                      |
|------------------------------------------------|---------------------|---------------------------------------------------------------------|--------------------|----------------------|
|                                                | Office 365 settings | Keyboard shortcuts                                                  | Initials           |                      |
|                                                | Mail settings       | Manage add-ins<br>Mobile devices                                    |                    | City                 |
|                                                | Refresh             | Light version                                                       | Last name          |                      |
|                                                | Automatic raplice   | Region and time zone                                                | Student            | State/Province       |
|                                                | Automatic replies   | Text messaging                                                      | Display name*      |                      |
|                                                | Display settings    | ⊿ Mail                                                              | Demo151014 Student | 7.0.101              |
|                                                | Manage add-ins      | <ul> <li>Automatic processing</li> <li>Automatic replies</li> </ul> | User ID            | Zip/Postal Code      |
|                                                |                     | Clutter                                                             | Demo151014 Student | Country/Region       |
|                                                | Offline settings    | Junk email reporting                                                | Work phone         | Greece               |
|                                                | Change theme        | Mark as read                                                        |                    |                      |
| Select an item to read.                        | change theme        | Message options                                                     |                    | Office               |
| Click here to always select the first item the | Options             | Read receipts                                                       | Fax                |                      |
|                                                |                     | Reply settings                                                      |                    | Change your password |
|                                                |                     | Retention policies                                                  |                    | enunge your password |

For further information feel free to contact the IHU IT Department at <a href="mailto:support@ihu.edu.gr">support@ihu.edu.gr</a>